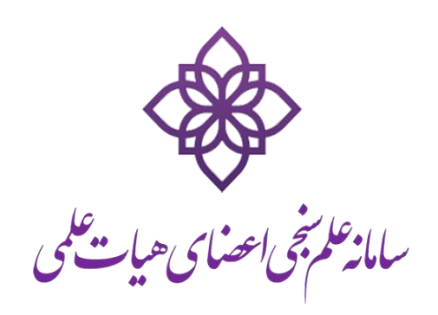

روش استخراج شناسه هاى علم سنجى نويسندگان

ييشكامان رايانه وادوات هوشمند آرشيت

انتشار: ۹۵/۸/۲۵

#### مقلمه

این مستند روش استخراج شناسههای مورد نیاز جهت درج در سامانه علم سنجی را نشان میدهد.

### شناسه Scopus Author ID

مقدار معتبر: یک عدد ۹ یا ۱۰ رقمی بدون خط و فاصله.

مثال: 1234567890

**روش دریافت:** برای دریافت این شناسه به پروفایل خود در سایت اسکوپوس مراجعه فرمایید و شماره نویسنده خود را از مکان مورد نظرکپی فرمایید:

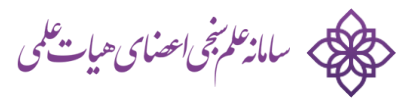

| <ul> <li></li></ul>                                                                                                    | کوری (2727899 🛛 🕻 2727899) کوری (2727899 کوری) کوری (کوری) کوری (کوری (کوری) کوری (کوری) کوری (کوری) کوری (کوری) کوری (کوری) کوری (کوری) کوری (کوری) کوری (کوری) کوری (کوری) کوری (کوری) کوری (کوری) کوری (کوری) کوری (کوری) کوری (کوری) کوری (کوری) کوری (کوری) کوری (کوری) کوری (کوری) کوری (کوری) کوری (کوری | arch                                    |                                 | <b>≙</b> ♥                                                                    | <b>↓</b> 1          |              | ≡                               |
|----------------------------------------------------------------------------------------------------|----------------------------------------------------------------------------------------------------|-----------------------------------------|---------------------------------|-------------------------------------------------------------------------------|---------------------|--------------|---------------------------------|
| Scopus                                                                                                    | Search                                                                                                    | Sources                                 | Alerts                          | Lists                                                                         | Help                | > ✓          | R                               |
| Author details                                                                                                    |                                                                                                    |                                         |                                 |                                                                               |                     |              |                                 |
| The Scopus Author Identifier assigns a unique number to groups of do<br>matched with an author identifier, it is grouped separately. In this case,                                                                                | ocuments written by the same au<br>you may see more than 1 entry f                                                                                                    | uthor via an algoi<br>for the same auti | rithm that match<br>nor.        | ies authorship                                                                | ) based             | on a cert    | ain crite                       |
| Shafice, Abbas<br>Tehran University of Medical Sciences, Department of<br>Medicinal Chemistry, Tehran, Iran<br>Author ID: 7102727899                                                                                              | About Scopus                                                                                                    | Author Identifier<br>Othe               | View potenti<br>er name formats | al author mate<br>s: Shafiee, A.<br>Shafiee, Aba<br>Shafiee, Abb<br>View More | ches<br>ass<br>bass | Fo<br>G<br>A | llow thi<br>et citat<br>dd to C |
| Documents: 645<br>Citations: 8666 total citations by 5735 documents<br><i>h</i> -index: 43 ?<br>Co-authors: 150 (maximum 150 co-authors can be displayed)<br>Subject area: Chemistry , Pharmacology, Toxicology and Pharmaceutics | Analyze author output     View citation overview     View <i>h</i> -graph                                                                                                    |                                         |                                 |                                                                               |                     | 6 Streaming  | equest                          |

# شناسهORCID

**مقدار معتبر:** در قالب <u>NNNN-NNNN-NNNN ک</u>ه N عدد است و X یا عدد و یا خود کارکتر "X" می باشد.

مثال: 8183-8611-0000-0001

روش دریافت: به پروفایل خود در سایت ORCID مراجعه فرمایید و شناسه خود را کپی فرمایید:

| ← → C (i) orcid.org/0000-0001-81       | 83-8611                                                                                            |                                             |              |               | \$                 | јв 🌀 🔍          | : |
|----------------------------------------|----------------------------------------------------------------------------------------------------|---------------------------------------------|--------------|---------------|--------------------|-----------------|---|
| Search                                 |                                                                                                    |                                             |              | D. 🗘          | English            | •               | 4 |
| ORCID                                  | FOR RESEARCHERS                                                                                    | FOR ORGANIZATIONS                           | ABOUT        | HELP          | SIGN IN            |                 |   |
| Connecting Research<br>and Researchers | SIGN IN REGISTER FOR AN O                                                                          | RCID ID LEARN MORE                          |              | 2 719 61      | 6 ORCID iDs and co | unting See more |   |
| Ehsan Darrudi                          | ♥ Works (I)                                                                                        |                                             |              | 2,777,01      |                    | It Sort         |   |
| ORCID ID                               | Hamshahri: A stand<br>Knowledge-Based Syster<br>2009   journal-article<br>DOI: 10.1016/j.knosys.20 | lard Persian text collections<br>009.05.002 | on           |               |                    | V               |   |
| ResearcherID: Q-1945-2015              | WOSUID: WOS:000267<br>URL: http://gateway.web                                                      | 7818000008<br>oofknowledge.com/gateway/Ga   | teway.cgi?GW | Version=28    | &SrcAuth           |                 |   |
|                                        | Source: ResearcherID                                                                               |                                             | C            | Preferred sou | rce                |                 |   |

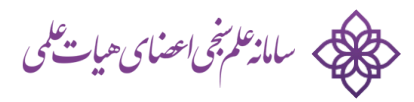

## لينك Google Scholar:

مقدار معتبر: یک لینک اینترنتی

مثال:

https://scholar.google.com/citations?user=NZoL7BkAAAAJ

روش دريافت:

به پروفایل خود در Google Scholar مراجعه نموده و کل لینک را از آدرس مرورگر کپی فرمایید:

| د سامانه علم د 🚸 🗙 لیست اعضا                              | x 🕞 ORCID   Cor x 🕒 Mohammac x 👘 Mohamm                                                                                                    | nad 🗙 🗋 Ehsan Dar | rru 🗙 🤇    | 🝺 Ehsan Darro 🗙 🙀 E                                       | hsan Darru 🗙         | ÷               | - 0              | ×   |
|-----------------------------------------------------------|----------------------------------------------------------------------------------------------------|-------------------|------------|-----------------------------------------------------------|----------------------|-----------------|------------------|-----|
| ← → C  ▲ https://scholar.goog                             | le.com/citations?user=NZoL7BkAAAAJ&hI=en                                                                                                    |                   |            |                                                           |                      | \$              | <u>JB</u> 🔘 🤇    | L I |
| Web Images More                                           |                                                                                                    |                   |            |                                                           |                      | darrudi         | @gmail.com       | ^   |
| Change photo                                              | Ehsan Darrudi<br>Iran Telecom Research Center<br>Machine Thinking, Question Answering, Reasoning,<br>NLP<br>Verified email at itrc.ac.ir - Homepage<br>My profile is public | Edit Follow       | <b>₽</b> , | Citation indices<br>Citations<br>h-index<br>i10-index     | All<br>150<br>5<br>3 | Q<br>Since 2011 | 1<br>4<br>3<br>2 |     |
| Title + Add                                               | <b>M</b> ore 1–13                                                                                                    | Cited by          | Year       | lub.                                                      | l n i                | ılı             |                  |     |
| Hamshahri: A si<br>A AleAhmad, H Am<br>Knowledge-Based S  | tandard Persian text collection<br>irir, E Darrudi, M Rahgozar, F Oroumchian<br>Systems 22 (5), 382-387                                                                     | 73                | 2009       | 2008 2009 2010 2011 :                                     | 2012 2013 20         | 14 2015 201     | 6                |     |
| Assessment of<br>E Darrudi, MR Heja<br>Proceedings of the | a modern farsi corpus<br>zi, F Oroumchian<br>2nd Workshop on Information Technology & its Disciplines                                                                       | 40 * 3            | 2004       | Farhad Oroumchian<br>Maseud Rahgozar<br>Abolfazl AleAhmad |                      |                 |                  |     |

لينك Online CV.

مقدار معتبر: یک لینک اینترنتی

مثال:

http://arsheet.ir

روش دریافت: لینک به صفحه CV خود راکپی فرمایید.

سامانه علم سنجی اعضای هیای علمی

## شناسهResearcherID

**مقدار معتبر:** در قالب <u>A-NNNN-NNNN</u> که A یک حرف است و N عدد.

مثال: Q-1945-2015

#### روش دريافت:

به پروفایل خود در سایت Web of Science Researcher ID مراجعه نموده و شناسه خود را کپی فرمایید:

|                                                                                                    | m/rid/Q-1945-2015                                                                                                    | Q tr 🛛 🖉 🕲 🕻                                                                                                    |
|----------------------------------------------------------------------------------------------------|----------------------------------------------------------------------------------------------------|----------------------------------------------------------------------------------------------------|
| ome Login Sea                                                                                      | arch Interactive Map EndNote >                                                                                                    | THOMSON REUTE                                                                                                    |
| Darrudi, Ehsan G                                                                                   | et A Badge ResearcherID Labs                                                                                                    |                                                                                                    |
| ResearcherID: Q-1945-201<br>Other Names: E. Darrudi<br>URL: http://www.rr<br>ORCID: http://orcid.o | 5<br>esearcherid.com/rid/Q-1945-2015<br>rg/0000-0001-8183-8611                                                                                                | ty Institutions (more details) Primary Institution: Iran Telecom Research Center, ITRC Sub-org/Dept: Role: Graduate Student                               |
| My Publications<br>My Publications (1)<br>View Publications                                        | My Publications: Citation Metrics<br>This graph shows the number of times the articles of<br>Note: Only articles from Web of Science Core Colle<br>these data | n the publication list have been cited in each of the last 20 years.<br>ction with citation data are included in the calculations. More information about |
| ResearcherID labs<br>Create A Badge<br>Collaboration Network<br>Citing Articles Network            | Citation Distribu                                                                                                    | Total Articles in<br>Publication List: 1<br>Articles With<br>Citation Data: 1                                                                             |
|                                                                                                    | Cations<br>5<br>5<br>5<br>5<br>5<br>5<br>5<br>5<br>5<br>5<br>5<br>5<br>5                                                                                      | Sum of the<br>Times Cited: 22<br>Average Citations<br>per Article: 22.00                                                                                  |
|                                                                                                    |                                                                                                    | h-index: 1<br>Last Updated: 11/11/2016<br>17:27<br>GMT                                                                                                    |
|                                                                                                    | 1999<br>1999<br>1996<br>1996<br>1999<br>1999<br>1999<br>1999                                                                                                  |                                                                                                    |

نکته مهم: برای اینکه سامانه بتواند آمار عمل سنجی را از سایت ResearcherID استخراج کند باید پروفایل خود را public نموده باشید (بدون لا گین برای عموم قابل مشاهده باشد) و مقالات خود را نیز اضافه کرده باشید به نحوی که با کلیک فلش شماره ۱ در تصویر فوق آمار بخش فلش ۲ نشان داده شود.

روش public کردن پروفایل ResearcherID:

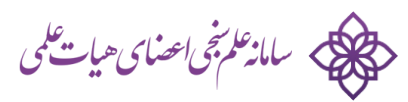

برای pubic نمودن پروفایل ResearcherID خود به روش زیر عمل نمایید:

بعد لا گین به سایت ResearcherID روی لینک Manage Profile کلیک نمایید:

| ne My Researcher Profile          | Refer a Colleague  | Logout                                              | Search           | Interactive Ma     | ap EndNote >           |
|-----------------------------------|--------------------|-----------------------------------------------------|------------------|--------------------|------------------------|
|                                   |                    |                                                     |                  | J                  |                        |
| Darrudi, Ehsan Get A Badge        | ResearcherID Labs  | Your labs page and badg<br>show only your public da | je<br>ita        | Manage Profile     | Preview Public Version |
| ResearcherID: Q-1945-2015         |                    | My Institu                                          | utions (more de  | etails)            |                        |
| Other Names: E. Darrudi           |                    | Primary                                             | Institution: Ira | n Telecom Research |                        |
| E-mail: darrudi@gmail.com         |                    |                                                     | Ce               | enter, ITRC        |                        |
| URL: http://www.researcherid.c    | om/rid/Q-1945-2015 | Sub                                                 | o-org./Dept:     |                    |                        |
| Subject: Enter a Subject          |                    |                                                     | Role: G          | raduate Student    |                        |
| Keywords: Enter a Keyword         |                    | Joint                                               | Affiliation:     |                    |                        |
| ORCID: http://orcid.org/0000-0001 | -8183-8611         | Sub                                                 | o-org./Dept:     |                    |                        |
|                                   |                    |                                                     | Role:            |                    |                        |
| Exchange Data Wit                 | h ORCID            | Past I                                              | nstitutions:     |                    |                        |

در برگه About Me همه موارد را public نمایید:

| F        | RESEAR                         | CHERID                                            |                                       |                                                         |                                       |                  |                                                                        |                                                                                                    |
|----------|--------------------------------|---------------------------------------------------|---------------------------------------|---------------------------------------------------------|---------------------------------------|------------------|------------------------------------------------------------------------|----------------------------------------------------------------------------------------------------|
| н        | lome My                        | Researcher Pro                                    | file Refe                             | er a Colleague                                          | Logout                                | Search           | Interactive Map                                                        | EndNote >                                                                                                    |
|          | About N                        | le My At                                          | filiation                             | Publication List                                        | Pass                                  | word             | Options                                                                | Return to My Researcher Profile                                                                                                    |
|          | Update your in information pri | formation. Optionally,<br>vate. Note: Click the " | use the "public" s<br>Submit Changes' | setting to indicate which i<br>' button on each page. 위 | information to dis<br>required fields | splay on your Pr | rofile page. Clear a publi                                             | c check box to make that                                                                                                    |
| ¢        | Submit Cl                      | hanges On Page<br>First/Given Name:               | Cancel<br>Ehsan                       |                                                         |                                       | *                | F                                                                      | Public (Master): Clear the<br>Public (Master)" check box to                                                                                                    |
| •        |                                | Last/Family Name:                                 | Darrudi                               |                                                         |                                       | *                | r<br>C<br>E                                                            | nake your information private.<br>Only you, when logged in, will<br>be able to view your<br>nformation.                                                                              |
|          |                                | Middle Initials:                                  |                                       |                                                         |                                       |                  | t<br>s                                                                 | <b>Jame:</b> Your name will be<br>searched and displayed on<br>rour profile page.                                                                                                    |
|          |                                | ResearcherID:                                     | Q-1945-2015                           |                                                         |                                       |                  | F                                                                      | ResearcherID: This is your<br>inique identification.                                                                                                    |
| <b>¢</b> | Public                         | Other Names Used<br>by You:                       | E. Darrudi                            |                                                         |                                       | A Remov          | Add P<br>o<br>o<br>o<br>o<br>o<br>o<br>o<br>o<br>o<br>o<br>o<br>o<br>o | ther Names: If you've<br>ublished under different names<br>if you are known by more than<br>ne name, add those names (one<br>a time). These will be<br>earched if made public. These |

در برگه My Affiliation این کار را تکرار کنید:

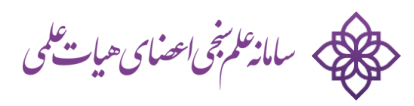

| F        | RE       | SEA                    | RCHEF                                | RID                                           |                                                                   |                              |                  |                               |                               | ERS"     |
|----------|----------|------------------------|--------------------------------------|-----------------------------------------------|-------------------------------------------------------------------|------------------------------|------------------|-------------------------------|-------------------------------|----------|
| ŀ        | lom      | e                      | My Researc                           | cher Profile                                  | Refer a Colleague                                                 | Logout                       | Search           | Interactive Map               | EndNote >                     |          |
|          |          | Abou                   | ıt Me                                | My Affiliation                                | Publication Lis                                                   | t Pas                        | sword            | Options                       | Return to My Researcher       | Profile  |
|          | U<br>N   | pdate yo<br>ote: Clicl | ur information. (<br>k the "Submit C | Optionally, use the "p<br>hanges" button on e | public" setting to indicate whic<br>ach page.                     | h information to d           | isplay on your P | rofile page. Clear a public o | check box to make that inforn | nation p |
|          |          | Submi                  | it Changes Or                        | n Page Ca                                     | incel                                                             |                              |                  |                               |                               |          |
|          | P        | rimary Ir              | nstitution (requ                     | uired)                                        |                                                                   |                              |                  |                               |                               |          |
| <b>D</b> | 1        | Public                 | Institution Nam                      | ne: Iran Telecom                              | Research Center, ITRC                                             |                              | *                |                               |                               |          |
| 7        |          |                        |                                      | Please spell<br>For example,                  | out the institution name. If you<br>State University of New York, | r institution has a<br>SUNY. | commonly knowr   | acronym or abbreviation, t    | then put both.                |          |
|          |          |                        | County / State<br>Province:          | / Tehran                                      |                                                                   |                              |                  |                               |                               |          |
|          |          |                        | Country / Terri                      | tory: Iran                                    |                                                                   | • *                          |                  |                               |                               |          |
| ¢        | <b>v</b> | Public                 | Sub-organizati<br>Department:        | ion /                                         |                                                                   |                              | Add              |                               |                               |          |
|          |          |                        |                                      |                                               |                                                                   |                              | •                |                               |                               |          |

و در نهایت در Publication List نیز همه موارد را public نمایید:

| ESEARCHERID OTHOMSON REUTERS.                              |                                                                                 |                                                                                                    |                                                    |                                  |                                                                                                    |                              |  |  |  |  |
|------------------------------------------------------------|---------------------------------------------------------------------------------|----------------------------------------------------------------------------------------------------|----------------------------------------------------|----------------------------------|----------------------------------------------------------------------------------------------------|------------------------------|--|--|--|--|
| ome My Res                                                 | searcher Profile                                                                | Refer a Colleague                                                                                                | Logout                                             | Search                           | Interactive Map                                                                                                  | EndNote >                    |  |  |  |  |
| About Me                                                   | My Affiliation                                                                  | Publication List                                                                                                 | Pass                                               | word                             | Options                                                                                                    | Return to My Researcher Prof |  |  |  |  |
| Update your information priv                               | ation. Optionally, use the "p<br>ate. Note: Click the "Submi                    | ublic" setting to indicate which in<br>it Changes" button on each page                                           | formation to dis                                   | play on your Pi<br>elds.         | rofile page. Clear a public                                                                                      | check box to make            |  |  |  |  |
| Submit Chang                                               | es On Page Car                                                                  | ncel                                                                                                    |                                                    |                                  |                                                                                                    |                              |  |  |  |  |
| List                                                       | Dilplay List in Profile?                                                        | Display Name                                                                                                    | Author L                                           | JRLs Citation                    | Metrics Public (Mas                                                                                              | ster): Clear the             |  |  |  |  |
| My Publications                                            | Public (Master)                                                                 | My Publications                                                                                                  | Publi                                              | c 🗹 Pub                          | lic make the er                                                                                                  | ntire publication list       |  |  |  |  |
| Publication List 1                                         | Public (Master)                                                                 | Publication List 1                                                                                               | * 🗌 Publi                                          | c Pub                            | lic you, when lo                                                                                                 | ogged in, will be            |  |  |  |  |
| Publication List 2                                         | Public (Master)                                                                 | Publication List 2                                                                                               | * 🗌 Publi                                          | c 🗌 Pub                          | lic Display Nat                                                                                                  | me: You can                  |  |  |  |  |
| Sort Order:     Publication Year ▼     character maximum). |                                                                                 |                                                                                                    |                                                    |                                  |                                                                                                    |                              |  |  |  |  |
| Allow Duplicates:<br>Yes No                                | When adding publication<br>feature in ResearcherlD<br>not be added again. If yo | ns to one of your publication lists<br>, if you happen to add a publicati<br>ou wish to override this default, s | using the Add<br>ion already on t<br>select "Yes." | Publications<br>hat list it will | Author URLs: Make the<br>Author URLs public or private<br>for the associated list.<br>Citation Metrics: Make the |                              |  |  |  |  |

\_\_\_ پايان \_\_\_

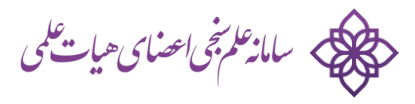